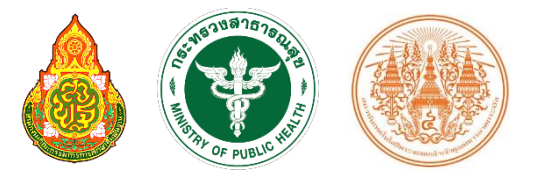

ผศ.ดร.อิสระ อนันตวราศิลป์

# SCHOOL HEALTH HERO ระบบสุขภาพจิตโรงเรียนวิถีใหม่

คู่มือการใช้งาน สำหรับผู้เชี่ยวชาญด้านสุขภาพจิต

Version 1.9.7 - 18.11.2022

# สารบัญ

| 1.   | คุณลักษณะทั่วไปของระบบ2                            |
|------|----------------------------------------------------|
| 1.1  | คุณลักษณะเด่น2                                     |
| 1.2  | การทำงานของระบบ                                    |
| 2.   | การใช้งานทั่วไป4                                   |
| 2.1  | กระบวนการทำงานโดยรวม4                              |
| 2.2  | ขั้นตอนการประเมินนักเรียน5                         |
| 2.3  | ขั้นตอนการให้คำปรึกษา5                             |
| 2.4  | เครื่องมือคัดกรองต่าง ๆ ในระบบ School Health HERO6 |
| 2.5  | การประเมินนักเรียนด้วยเครื่องมือ 9S Plus และ SDQ8  |
| 2.6  | ประเภทของผู้ใช้งาน                                 |
| 2.7  | ประเภทของผู้ดูแลระบบ                               |
| 2.8  | การเข้าใช้งานระบบ                                  |
| 2.9  | หน้าจอการใช้งานหลัก                                |
| 2.10 | การจัดการบัญชีผู้ใช้งานและการออกจากระบบ13          |
| 2.11 | การตั้งรหัสผ่านใหม่14                              |
| 2.12 | กรณีการเข้าสู่ระบบไม่สำเร็จ16                      |
| 3.   | การให้คำปรึกษา17                                   |
| 3.1  | การเรียกดูรายการนักเรียนที่กำลังปรึกษา             |
| 3.2  | การตอบรับคำขอปรึกษา                                |
| 3.3  | การดูประวัติการประเมินทางสุขภาพจิตของนักเรียน19    |
| 3.4  | การให้คำปรึกษา                                     |
| 4.   | การเรียกดูสถิติสุขภาพจิตในอำเภอ23                  |
| 5.   | ข้อมูลเพื่อการเรียนรู้                             |
| 6.   | ส่วนให้ความช่วยเหลือผู้ใช้งาน                      |

# 1. คุณลักษณะทั่วไปของระบบ

#### 1.1 คุณลักษณะเด่น

ระบบเสริมสร้างทักษะชีวิตและดูแลช่วยเหลือนักเรียนหรือระบบ School Health HERO เป็นระบบเว็บ แอพพลิเคชั่น<sup>1</sup> (Web Application) ซึ่งถูกติดตั้งอยู่บนเซิร์ฟเวอร์ในระบบคลาวด์ ผู้ใช้สามารถเข้าใช้ระบบได้ผ่าน เว็บบราวเซอร์ (Web Browser) โดยไม่ต้องติดตั้งระบบลงบนเครื่องของตนหรือในหน่วยงานของตน เพียงแค่ ผู้ใช้งานสามารถเชื่อมต่ออินเตอร์เน็ตได้ก็สามารถใช้งานระบบได้ทันที

ระบบ School Health HERO ทีมผู้พัฒนาได้พัฒนาระบบเสริมสร้างทักษะชีวิตและดูแลช่วยเหลือ นักเรียนขึ้นมาเป็นพิเศษ โดยเน้นให้ผู้ใช้งานสามารถกรอกข้อมูลนักเรียนและทำแบบทดสอบทางจิตเวช ต่าง ๆ ได้ โดยง่าย และยังอนุญาตให้ผู้ใช้ส่งแบบทดสอบให้นักเรียนประเมินตนเองได้ผ่านทางอีเมล หลังจากที่อาจารย์หรือ นักเรียนกรอกข้อมูลแบบทดสอบเสร็จแล้วระบบจะทำการประมวลและรายงานผลการประเมินให้ทันที ที่สำคัญ อาจารย์ที่ปรึกษาสามารถขอคำปรึกษาจากผู้เชี่ยวชาญด้านสุขภาพจิตได้ตลอดเวลาผ่านระบบแชทของระบบ เสริมสร้างทักษะชีวิตและดูแลช่วยเหลือนักเรียน

ในปัจจุบันระบบรองรับแบบทดสอบ 5 ประเภท ได้แก่ แบบทดสอบ 9S, SDQ (พ่อแม่), SDQ (ครู), SNAP-IV และ EQ ผลการประเมินหรือคัดกรองทั้งหมดจะถูกจัดเก็บในรูปแบบเดียวกัน ไว้ในฐานข้อมูลเดียวกัน ทำ ให้การใช้งานข้อมูลทำได้สะดวก รวดเร็ว และแม่นยำมากขึ้น เช่น

- ผู้ใช้สามารถเข้าใช้งานระบบได้จากทุกที่
- อาจารย์ที่ปรึกษาสามารถดูภาพรวมของนักเรียนของตนได้ง่ายขึ้น
- นักเรียนสามารถทำแบบทดสอบตนเองผ่านระบบได้เลย ไม่ต้องส่งแบบกลับมาให้ครูบันทึกผลทีหลัง
- ระบบจะคำนวณผลการประเมินโดยอัตโนมัติ ทำให้แม่นยำและถูกต้อง
- ผู้ช่วยชาญด้านสุขภาพจิตสามารถให้คำปรึกษาได้อย่างทันท่วงที
- ผู้ที่เกี่ยวข้องสามารถน าข้อมูลและสถิติการประเมินและคัดกรองไปใช้ได้ทันทีเมื่อประเมินเสร็จ

<sup>&</sup>lt;sup>1</sup> **เว็บแอพพลิเคชั่น** หรือ **เว็บแอพ** คือแอพพลิเคชั่นที่ทำงานบนเว็บเซิร์ฟเวอร์ ซึ่งต่างโปรแกรมหรือแอพพลิเคชั่นทั่วไปที่ต้องติดตั้งและทำงานอยู่ บนเครื่องของผู้ใช้ การเข้าใช้งานเว็บแอพพลิเคชั่นทำได้ผ่านเว็บบราวเซอร์ ตัวอย่างของเว็บแอพพลิเคชั่น ได้แก่ Gmail (โปรแกรมรับ-ส่งเมล) หรือ ระบบธุรกรรมออนไลน์ของธนาคารต่าง ๆ เป็นต้น

#### 1.2 การทำงานของระบบ

ระบบเสริมสร้างทักษะชีวิตและดูแลช่วยเหลือนักเรียนหรือ HERO ถูกติดตั้งอยู่บนคลาวด์เซิร์ฟเวอร์ การเข้าใช้งานระบบจะแบ่งออกเป็น 3 ส่วน ส่วนแรกคือการเข้าใช้งานระบบหลัก (Front-End) โดยผู้ใช้งานทั่วไป ซึ่งจะเป็นการทำงานทั่วไป เช่น การบันทึกข้อมูลนักเรียน การใช้งานเครื่องมือคัดกรอกต่าง ๆ และส่วนที่สองคือ ส่วนหลังบ้าน (Back-End) สำหรับให้ผู้ดูแลระบบเข้าไปแก้ไขและดูแลการทำงาน และส่วนสุดท้ายคือระบบ Report ที่อนุญาตให้ผู้ดูแลระบบและเจ้าหน้าที่เข้าไปดูรายงานสถิติการใช้งานและภาพรวมสุขภาพจิตของนักเรียน

ในการพัฒนา HERO นั้นทีมพัฒนาได้เลือกใช้ภาษา Javascript เป็นภาษาหลักเนื่องจากเป็นภาษาที่ใช้กัน อย่างแพร่หลายในการพัฒนาเว็บแอพพลิเคชั่น และสามารถพัฒนาต่อได้ง่ายและมีเครื่องมือในการพัฒนาเป็น จำนวนมาก นอกจากนี้ ผู้พัฒนายังได้เลือกใช้ NGINX เป็นระบบให้บริการเว็บ (Webserver) ทำให้มั่นใจได้ว่า ระบบจะมีเสถียรภาพและรองรับการทำงานของผู้ใช้จำนวนมากได้อย่างมีประสิทธิภาพ ที่สำคัญการเชื่อมต่อ ระหว่างเว็บบราวเซอร์ของผู้ใช้และระบบ Front-End และ Back-End นั้น จะถูกเข้ารหัสด้วยมาตรฐาน SSL/TLS ทั้งหมด ผู้ใช้สามารถมั่นใจได้ว่ารหัสผ่านและข้อมูลทั้งหมดจะไม่ถูกบันทึกหรือคัดลอกระหว่างทาง ยิ่งไปกว่านั้น ใน ส่วนการทำงานเบื้องหลังระบบ School Health HERO ยังมีการสำรองข้อมูลไว้เสมอด้วยฐานข้อมูล 2 ชั้น ทำให้ มั่นใจได้ว่าข้อมูลจะไม่สูญหาย

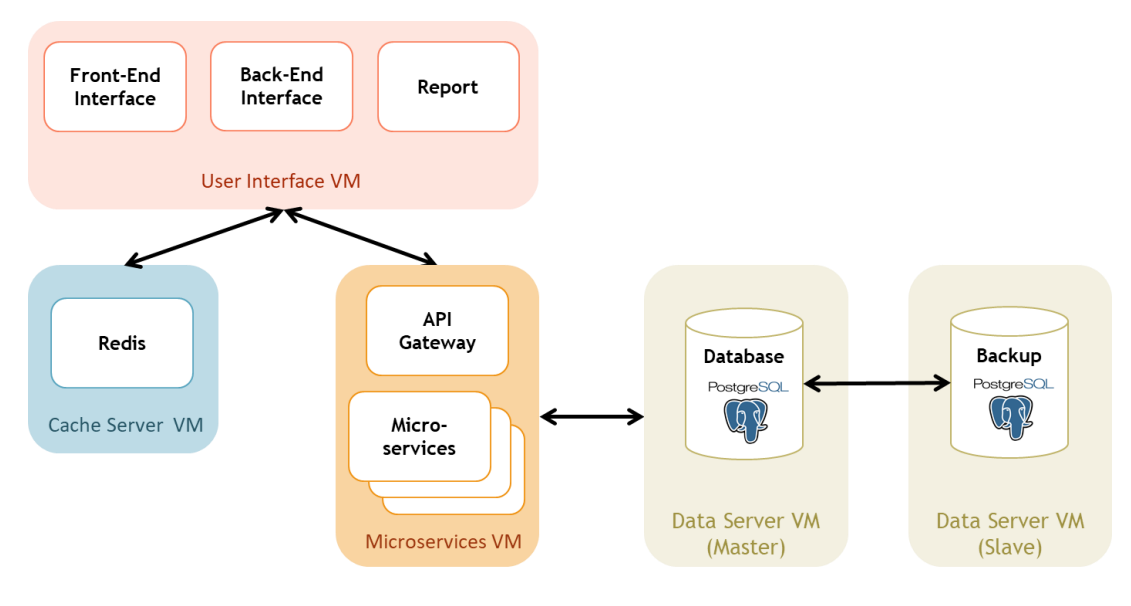

โครงสร้างของระบบ

# 2. การใช้งานทั่วไป

#### 2.1 กระบวนการทำงานโดยรวม

ระบบ School Health HERO เป็นระบบที่ถูกออกแบบให้ใช้งานในโรงเรียนในสังกัดสำนักงาน คณะกรรมการการศึกษาขั้นพื้นฐาน (สพฐ.) หรือโรงเรียนอื่น ๆ ที่สนใจ โดยฐานข้อมูลของนักเรียนและห้องเรียน ทุกห้องที่อยู่ในสังกัดสพฐ. จะถูกนำเข้ามาในระบบหลังเปิดภาคเรียนที่ 1 ของทุก ๆ ปีการศึกษา ครูประจำชั้นหรือ ครูที่ปรึกษาที่ต้องการใช้ระบบไม่จำเป็นต้องกรอกข้อมูลนักเรียนในห้องเรียนของตนเอง ครูเพียงแค่ต้องทำแบบ ประเมินเท่านั้น หลังการประเมินครูสามารถขอคำปรึกษาจากผู้เชี่ยวชาญด้านสุขภาพจิตจากกระทรวงสาธารณสุข ผ่านระบบได้อีกด้วย

ในการเข้าใช้งานครั้งแรก ครูประจำชั้นจะต้องสมัครเข้าใช้งานระบบด้วยตนเองก่อน โดยการสมัคร ครู จะต้องมีอีเมลที่ใช้งานได้ เพื่อใช้เป็นชื่อบัญชีของระบบ (เช่นเดียวกับบริการออนไลน์ทั่วไป เช่น Facebook) เมื่อ ครูสมัครเข้าใช้งานแล้ว ครูจะต้องแจ้งกับผู้ดูแลระบบของโรงเรียน (School Admin) เพื่อให้ผู้ดูแลระบบกำหนดครู เข้าห้องเรียนที่รับผิดชอบ ระบบ School Health HERO จะนำเข้าข้อมูลของนักเรียนและห้องเรียนจากฐานข้อมูล ของสพฐ. ทำให้ระบบรู้ว่านักเรียนคนใดอยู่ห้องใดแต่ระบบจะไม่มีข้อมูลว่าครูคนใดรับผิดชอบห้องเรียนใด เมื่อ ผู้ดูแลระบของโรงเรียนกำหนดครูเข้าห้องเรียนแล้วครูสามารถเริ่มประเมินนักเรียนได้ทันที

หลังการประเมินครูสามารถเรียกดูข้อมูลการประเมินและสถิติสุขภาพจิตของนักเรียนทั้งหมดได้ และหาก ครูมีข้อสงสัยหรือต้องการความช่วยเหลือจากผู้เชี่ยวชาญจากกระทรวงสาธารณสุข ครูยังสามารถขอคำปรึกษาผ่าน ระบบได้โดยตรง โดยระบบจะส่งคำร้องขอคำปรึกษาไปยังผู้เชี่ยวชาญในอำเภอเดียวกับโรงเรียน เมื่อผู้เชี่ยวชาญ ตอบรับคำขอแล้ว ครูสามารถแชทกับผู้เชี่ยวชาญได้และสามารถส่งข้อมูล ไฟล์ภาพ ต่าง ๆ ให้ผู้เชี่ยวชาญได้ด้วย นอกจากนี้ ครูยังสามารถพิมพ์รายงานสุขภาพจิตโดยละเอียดของเด็กทุกคนในชั้นเรียนเพื่อทำรายงานหรือเก็บเป็น ข้อมูลเพื่อใช้อ้างอิงได้ภายหลัง

ผู้บริหารของโรงเรียนสามารถเรียกดูสถิติสุขภาพจิตของนักเรียนทั้งหมดในโรงเรียนของตนได้ และ ที่ ปรึกษาก็สามารถเรียกดูสถิติในอำเภอเดียวกับหน่วยงานของตนได้เช่นกัน ดังนั้น ระบบ School Health HERO จะทำให้การดูแลสุขภาพจิตของเด็กสามารถทำได้ทั่วถึงและมีประสิทธิภาพมากกว่าเดิม

## 2.2 ขั้นตอนการประเมินนักเรียน

ระบบ School Health HERO จะคัดกรองนักเรียนออกเป็น 2 กลุ่ม ได้แก่ **ปกติ** และ**ควรดูแล** การ ประเมินนักเรียนจะเริ่มในภาคเรียนที่ 1 โดยครูจะต้องทำแบบคัดกรอง 9S Plus ซึ่งประกอบไปด้วยแบบคัดกรอง 2 ชุด ได้แก่ Red Flag และ 9S โดย Red Flag จะมีคำถาม 2 ข้อ ครูเพียงต้องระบุว่านักเรียนมีปัญหาสุขภาพจิตที่ เด่นชัด 2 กลุ่ม หรือไม่ ถ้าหากมีระบบจะจัดเด็กคนดังกล่าวในอยู่ในกลุ่มควรดูแล และครูจะต้องทำแบบประเมิน SDQ ต่อเพื่อประเมินว่าเด็กมีความเสี่ยงหรือปัญหาด้านใด หากไม่มีจะต้องทำแบบคัดกรอง 9S ซึ่งประกอบด้วย คำถาม True/False 9 ข้อ หาก 9S ประเมินว่านักเรียนอยู่ในกลุ่มปกติ ครูไม่ต้องประเมินนักเรียนอีกในปีการศึกษา นี้ หาก 9S ประเมินว่านักเรียนมีอยู่ในกลุ่มควรดูแล ครูจะต้องทำแบบประเมิน SDQ ต่อ

หลังการประเมิน SDQ ในภาคเรียนที่ 1 ครูอาจจะให้ความช่วยเหลือดูแล (Intervention) เด็กนักเรียน ตามความเหมาะสม จากนั้นในภาคเรียนที่ 2 ให้ครูทำแบบประเมิน SDQ อีกครั้ง โดยปกติ ระบบจะอนุญาตให้ครู ทำแบบประเมิน SDQ ในภาคเรียนที่ 2 ได้เฉพาะนักเรียนในกลุ่มควรดูแลเท่านั้นเพื่อเป็นการติดตามผลการ Intervention หลังการทำแบบประเมินระบบจะคำนวณคะแนนและแปลผลให้ผู้ใช้งานโดยอัตโนมัติ ผลการ ประเมินจะถูกเก็บไว้ในระบบเพื่อนำมาคำนวณสถิติในภายหลัง และหากครูขอคำปรึกษาจากผู้เชี่ยวชาญจาก กระทรวงสาธารณสุขผ่านระบบ ผู้เชี่ยวชาญก็จะสามารถเรียกดูข้อมูลที่ครูประเมินได้เช่นกัน

นอกจากกระบวนการคัดกรองข้างต้น ระบบ School Health HERO ยังอนุญาตให้ครูทำแบบประเมิน SNAP-IV และ EQ ด้วย โดยแบบประเมินทั้งสองอยู่ในแบบประเมินประเภท **แบบประเมินทางเลือก** ซึ่งจะทำ หรือไม่ก็ได้ ทั้งนี้ ในระหว่างภาคเรียน หากครูพบว่านักเรียนที่ประเมินด้วย 9S Plus ไปแล้วและเป็นปกติมีความ ผิดปกติเกิดขึ้นหรือครูเห็นว่ามีความเสี่ยงหรือมีปัญหาทางสุขภาพจิต ครูสามารถทำแบบประเมิน SDQ ได้ โดย SDQ ที่ทำในกรณีเช่นนี้จะถือว่าเป็นแบบประเมินทางเลือกเช่นเดียวกัน

#### 2.3 ขั้นตอนการให้คำปรึกษา

เมื่อครูขอคำปรึกษาผ่านระบบ School Health HERO ระบบจะส่งคำขอมายังผู้เชี่ยวชาญที่อำเภอ เดียวกับโรงเรียนของครู โดยจะส่งอีเมลแจ้งเตือนมายังผู้เชี่ยวชาญทุกคนที่อยู่ในอำเภอนั้น ๆ ผู้เชี่ยวชาญสามารถ เข้ามาดูรายละเอียดของนักเรียนที่ต้องปรึกษาและกดตอบรับคำขอได้ หลังจากตอบรับแล้วจะสามารถแชทกับครูผู้ ขอคำปรึกษาได้

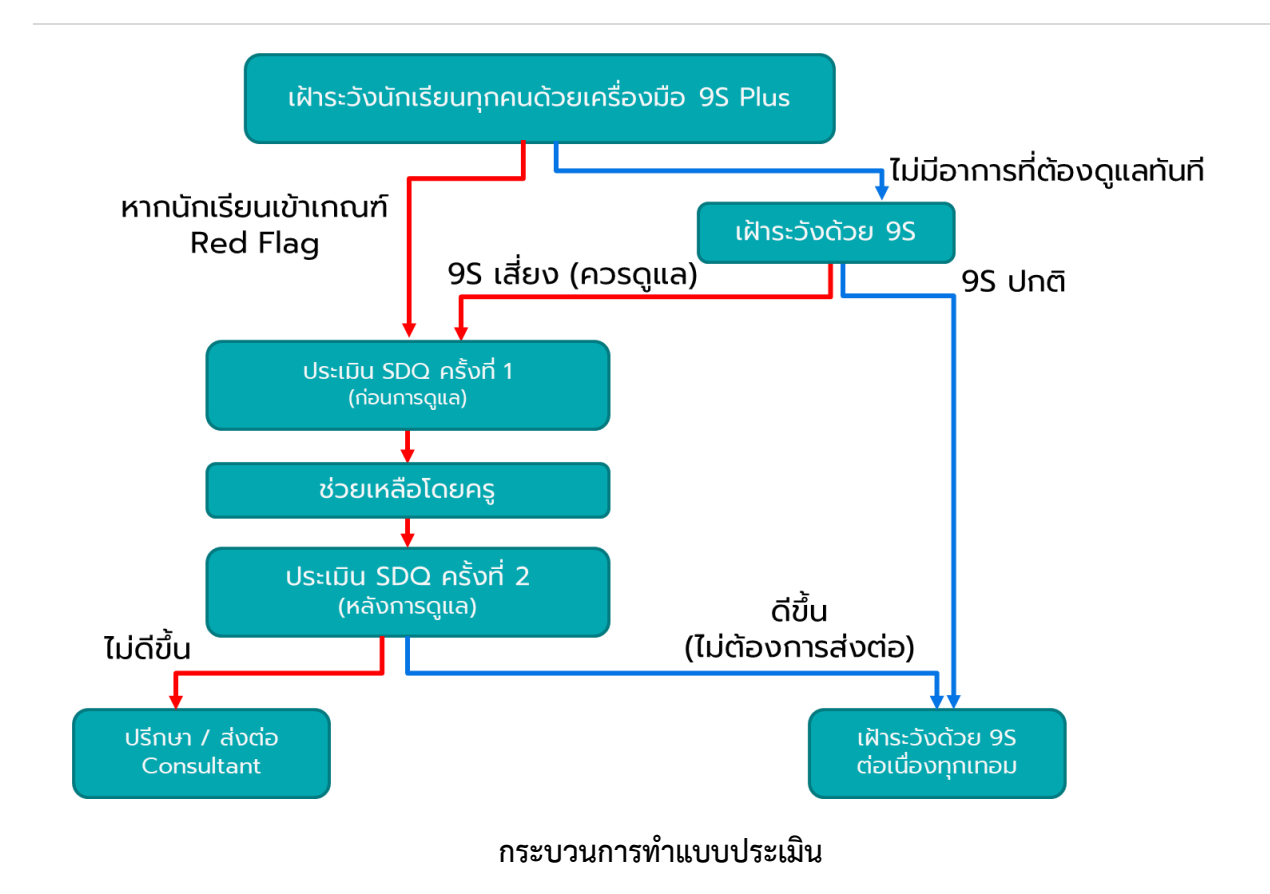

## 2.4 เครื่องมือคัดกรองต่าง ๆ ในระบบ School Health HERO

เมื่อข้อมูลของนักเรียนรายบุคคลถูกเพิ่มลงในระบบเรียบร้อยแล้ว ก็จะสามารถทำแบบทดสอบได้ โดย ระบบ School Health HERO รองรับการทำแบบทดสอบ 5 ประเภท ได้แก่

- 9S Plus: เครื่องมือสังเกตอาการเบื้องต้น เพื่อคัดกรองเด็กนักเรียนอายุ 6 15 ปี ที่อาจมีปัญหาด้าน
   พฤติกรรม-อารมณ์-สังคม เครื่องมือ 9S Plus ประกอบไปด้วย 2 ส่วน ได้แก่
  - การประเมินความเสี่ยงต่อปัญหาพฤติกรรมและอารมณ์ชัดเจน ซึ่งประกอบไปด้วยคำถาม 2 ข้อ ได้แก่ 1) มีความเสี่ยงต่อปัญหาพฤติกรรม อารมณ์ สังคม หรือปัญหาการเรียน จาก การสังเกตหรือเครื่องมือประเมินอื่น ๆ 2) มีปัญหาพฤติกรรมเสี่ยงในวัยรุ่น (เสี่ยงทางเพศ สารเสพติด ติดเกม พฤติกรรมรุนแรง และทำร้ายตัวเอง พยายามฆ่าตัวตาย หรือปัญหา เร่งด่วนอื่น ๆ) หากครูพบว่าเด็กมีอาการอย่างใดอย่างหนึ่ง ให้ทำประเมินจุดแข็งจุดอ่อน (SDQ) ต่อทันทีโดยไม่ต้องทำเครื่องมือสังเกตอาการ 9 ข้อ (95 Plus) อีก

 เครื่องมือสังเกตอาการ 9 ข้อ (9S) เป็นเครื่องมือเพื่อประเมินความเสี่ยงใน 3 กลุ่มอาการ ได้แก่ กลุ่มพฤติกรรมสมาธิสั้น กลุ่มอารมณ์ซึมเศร้าและวิตกกังวล กลุ่มอารมณ์ซึมเศร้าและ วิตกกังวล แต่ละกลุ่มอาการจะประกอบด้วยคำถามจริง/เท็จ 3 ข้อ รวม 9 ข้อ หากเด็กไม่มี ความเสี่ยงต่อปัญหาพฤติกรรมและอารมณ์ชัดเจน ครูจะต้องทำแบบทดสอบ 9 ข้อนี้เพื่อ ประเมินความเสี่ยงทุกคน

ในการทำแบบคัดกรอง 9S ครูผู้สังเกตอาการควรรู้จักนักเรียนมาแล้วอย่างน้อย 6 สัปดาห์ หาก สังเกตอาการแล้ว พบว่ามีความเสี่ยงต่อปัญหาพฤติกรรม-อารมณ์ชัดเจน หรือประเมินด้วย 9S และ พบว่าเด็กมีความเสี่ยง 1 ใน 3 กลุ่มอาการ ครูควรใช้แบบทดสอบจุดแข็งจุดอ่อน (SDQ) ต่อเพื่อ ประเมินปัญหาให้ละเอียดยิ่งขึ้นก่อนการดูแลและประเมินซ้ำเพื่อติดตามผลการดูแลในแต่ละด้าน

ในระบบ School Health HERO ครูจะเริ่มด้วยการทำแบบทดสอบความเสี่ยงต่อปัญหา พฤติกรรมและอารมณ์ก่อน โดยการแสดงข้อคำถาม 3 ข้อว่าเด็กมีความเสี่ยง 4 ประเภทจากแบบคัด กรองของ สพฐ.หรือไม่ มีความเสี่ยงในพฤติกรรมเสี่ยงในวัยรุ่นหรือไม่ หรือไม่มีเลย หากมีความเสี่ยง อย่างใดอย่างหนึ่ง ระบบจะข้ามเครื่องมือสังเกตอาการ 9 ข้อ แต่จะบันทึกข้อมูลเพื่อให้ครูสามารถ ออกไปทำแบบทดสอบ SDQ ได้เลย หากครูตอบว่าไม่มีความเสี่ยง ระบบจะแสดงเครื่องมือสังเกต อาการขึ้นมาให้ครูทำแบบทดสอบ 9 ข้อต่อทันที

- **แบบทดสอบจุดแข็งจุดอ่อน (The Strengths and Difficulties Questionnaire – SDQ):** เป็น เครื่องมือที่ใช้ในการคัดกรองปัญหาสุขภาพจิตในเด็กของกรมสุขภาพจิต แบบทดสอบ SDQ ประกอบด้วยคำถาม 25 ข้อ ซึ่งใช้ประเมินพฤติกรรมด้านบวกและลบของเด็ก 5 ด้าน ได้แก่ ด้าน อารมณ์ พฤติกรรมไม่อยู่นิ่ง เกเร ความสัมพันธ์กับเพื่อน และสัมพันธภาพทางสังคม

ในการทำแบบทดสอบ SDQ ครูจะต้องตอบคำถามให้ครบทั้ง 25 ข้อ จากนั้นระบบจะประเมิน ความเสี่ยงในแต่ละด้านให้โดยอัตโนมัติ และจะประเมินผลความเสี่ยงโดยรวมให้อีกด้วย

 แบบคัดกรองโรคสมาธิสั้น (Swanson, Nolan and Pelham IV Scale - SNAP-IV): เป็น แบบสอบถามเพื่อคัดกรองโรคสมาธิสั้นและโรคดื้อต่อต้าน (Oppositional Defiant Disorder) แบบสอบถามประกอบด้วยคำถาม 26 ข้อ เพื่อประเมินอาการของโรคสมาธิสั้น โดยแบ่งออกเป็น 3 ด้าน ได้แก่ อาการขาดสมาธิ อาการซนอยู่ไม่นิ่ง และอาการดื้อต่อต้าน แบบทดสอบความฉลาดทางอารมณ์ (Emotional Quotient – EQ): แบบทดสอบความฉลาดทาง
 อารมณ์หรือความสามารถทางอารมณ์ในการดำเนินชิวิตอย่างสร้างสรรค์และมีความสุข แบบทดสอบ
 EQ แบ่งความฉลาดทางอารมณ์ของเด็กออกเป็นคุณลักษณะ 3 ด้าน ได้แก่ ด้านดี ด้านเก่ง และด้าน
 สุข แต่ละด้านประกอบไปด้วยคำถาม 5 ข้อ ข้อละ 4 ตัวเลือก เมื่อทำแบบสอบถามทั้งหมดเสร็จแล้ว
 ระบบจะคำนวณความฉลาดทางอารมณ์ในแต่ละด้านออกมาโดยอัตโนมัติ และจะคำนวณความฉลาด
 ทางอารมณ์โดยรวมออกมาให้ด้วย

#### 2.5 การประเมินนักเรียนด้วยเครื่องมือ 9S Plus และ SDQ

ระบบ School Health HERO รองรับการทำแบบทดสอบโดยการให้ครูเป็นผู้ทำแบบทดสอบ ครูสามารถ ทำผ่านหน้าจอของระบบได้โดยตรง ระบบจะคำนวณคะแนนและผลการประเมินโดยอัตโนมัติ ซึ่งผลการประเมินนี้ จะแสดงหลังจากได้ทำแบบทดสอบเสร็จและจะแสดงอยู่ในตารางของหน้ารายชื่อนักเรียน

การประเมินนักเรียนด้วยระบบ School Health HERO จะใช้เครื่องมือ 9S Plus และ SDQ เป็นหลัก ดังที่ได้อธิบายไว้ในส่วนที่ 2.2 กล่าวโดยสรุปก็คือครูจะต้องประเมินนักเรียนทุกคนในห้องเรียนปีละ 1 ครั้งในภาค เรียนที่ 1 หากเครื่องมือ 9S Plus ระบุว่าเด็กมีควรดูแล ครูจะต้องทำแบบประเมิน SDQ ต่อ ในระหว่างเทอมครู สามารถช่วยเหลือเด็กที่ควรดูแลได้ด้วยเครื่องมือที่เหมาะสม และในภาคเรียนที่ 2 ครูจะต้องประเมินเด็กด้วยเครื่อง มมือ SDQ อีกครั้ง เพื่อเป็นการติดตามความก้าวหน้า กฎของการประเมินเด็กในระบบ School Health HERO สามารถสรุปได้ ดังนี้

- ครูต้องทำแบบทดสอบ 95 ให้นักเรียนทุกคน
- ระบบจะแบ่งแบบทดสอบ 9S ออกเป็น 2 ส่วน คือ แบบทดสอบสังเกตอาการเบื้องต้น (Red Flag) 2
   ข้อ และแบบทดสอบ 9S ซึ่งเป็นคำถาม True/False 9 ข้อ
- หากนักเรียนมี Red Flag สถานะของนักเรียนจะเป็น ควรดูแล และไม่ต้องทำ 9S แต่ข้ามไปทำ SDQ
- หากนักเรียนไม่มี Red Flag จะต้องทำ 95 ต่อ หาก 95 ระบุว่า ควรดูแล ให้ทำ SDQ ต่อ
- หาก 95 ระบุว่าเป็น **ปกติ** ครูไม่ต้องทำแบบทดสอบใด ๆ อีกในปีการศึกษาปัจจุบัน
- ระบบจะอนุญาตให้ทำแบบทดสอบ SDQ ได้ก็ต่อเมื่อมีสถานะ ควรดูแล
- สำหรับแบบทดสอบอื่น จะทำเมื่อใดก็ได้ถือเป็นแบบ**ประเมินทางเลือก**
- เด็กคนใดที่ระบบระบุว่าเป็นปกติ แต่ครูสังเกตเห็นว่าเด็กอาจจะมีปัญหา สามารถทำ SDQ ได้ในฐานะ แบบประเมินทางเลือก ซึ่งจะเป็นการทำแบบประเมินที่นอกเหนือกระบวนการปกติ

## 2.6 ประเภทของผู้ใช้งาน

ผู้ใช้งานระบบ School Health HERO ถูกแบ่งออกเป็น 3 ประเภท ซึ่งมีสิทธิ์การใช้งานต่างกัน ดังนี้

- ครู (Teacher): ครูประจำชั้นหรืออาจารย์ที่ปรึกษา ซึ่งเป็นผู้ใช้งานหลักของระบบครูมีหน้าทำแบบ ประเมินในระบบและช่วยเหลือเด็กนักเรียนที่มีความเสี่ยงปัญหาสุขภาพจิตและควรดูแลเป็นพิเศษ โดยระบบ อนุญาตให้ครูสามารถดูผลประเมินของนักเรียนในชั้นเรียนของตนเองได้ และสามารถพิมพ์ ผลการประเมินออกมาเก็บไว้ได้ นอกจากนี้ หากครูมีข้อสงสัยหรือต้องการความช่วยเหลือจาก ผู้เชี่ยวชาญจากกระทรวงสาธารณสุข ครูยังสามารถขอคำปรึกษาผ่านระบบได้โดยตรง ครูประจำชั้น สามารถเห็นข้อมูลของเด็กนักเรียนในชั้นเรียนของตนได้เท่านั้น
- ผู้บริหาร (School Director): ผู้บริหารของโรงเรียน ซึ่งมีหน้าที่กำกับและดูแลสุขภาพจิตของ
   นักเรียนในโรงเรียน โดยผู้บริหารสามารถเรียกดูสถิติและข้อมูลสุขภาพจิตของนักเรียนในโรงเรียน
   ทั้งหมดได้ ผู้ใช้ระดับผู้บริหารต้องสมัครเข้าใช้งานเหมือนกับครูและให้ผู้ดูแลระบบเปลี่ยนเป็นผู้บริหาร
- ผู้เชี่ยวชาญจากกระทรวงสาธารณสุข (HERO Consultant): เจ้าหน้าที่ผู้เชี่ยวชาญด้านสุขภาพจิต ทำหน้าที่ให้คำปรึกษาด้านสุขภาพจิตของนักเรียนให้แก่ครูผ่านทางระบบแชทของ School Health HERO เมื่อครูขอคำปรึกษาผ่านระบบ ระบบจะแจ้งเตือนผู้เชี่ยวชาญผ่านอีเมลโดยอัตโนมัติ

| ประเภท                                | ความรับผิดชอบ                                    | ข้อมูลที่เห็น                       | การสมัครเข้าใช้งาน      |
|---------------------------------------|--------------------------------------------------|-------------------------------------|-------------------------|
| ครู                                   | <ul> <li>คัดกรองนักเรียน</li> </ul>              | <ul> <li>ผลการประเมินของ</li> </ul> | สมัครเองผ่านระบบ        |
| Teacher • ดูแลช่วยเหลือนักเรียนในห้อง |                                                  | นักเรียนที่ตนเอง                    |                         |
|                                       | <ul> <li>บันทึกการดูแลช่วยเหลือ</li> </ul>       | รับผิดชอบ                           |                         |
| ผู้บริหาร                             | <ul> <li>ดูแลภาพรวมด้านสุขภาพจิต</li> </ul>      | <ul> <li>ผลการประเมินของ</li> </ul> | สมัครเองผ่านระบบ โดย    |
| Director                              | ของนักเรียนในโรงเรียน                            | นักเรียนในโรงเรียน                  | สมัครเป็นครูก่อน        |
|                                       | <ul> <li>ดูแลช่วยเหลือนักเรียนใน</li> </ul>      | • ภาพรวมผลการ                       | ผู้ดูแลโรงเรียนจะ       |
|                                       | โรงเรียน                                         | ประเมินของทั้ง                      | เปลี่ยนเป็นผู้บริหารให้ |
|                                       |                                                  | โรงเรียน                            | ภายหลัง                 |
| HERO                                  | <ul> <li>ช่วยเหลือนักเรียนตามที่มีการ</li> </ul> | <ul> <li>ผลการประเมินของ</li> </ul> | สมัครโดยตรง             |
| Consultant                            | ร้องขอมาจากครู                                   | นักเรียนที่รับผิดชอบ                |                         |

## ประเภทของผู้ใช้งาน

#### 2.7 ประเภทของผู้ดูแลระบบ

ระบบ School Health HERO จะแบ่งการทำงานและขอบเขตความรับผิดชอบออกเป็น 3 ระดับ ได้แก่ ระดับประเทศ ระดับเขตพื้นที่การศึกษา และระดับโรงเรียน โดยแต่ละระดับจะมีผู้ดูแลระบบซึ่งมีความเชี่ยวชาญ ด้านเทคโนโลยีเป็นผู้รับผิดชอบ โดยแบ่งออกเป็น 3 ประเภท ดังนี้

- ผู้ดูแลระบบระดับประเทศ (Country Admin): ผู้ดูแลระบบระดับประเทศมีหน้าที่น้ำเข้าและแก้ไข ข้อมูลต่าง ๆ เช่น ข้อมูลโรงเรียน เขตพื้นที่การศึกษา หน่วยงานสาธารณสุข ตลอดจนข้อมูลของ ผู้เชี่ยวชาญด้านสุขภาพจิต และข้อมูลของระบบอื่น ๆ นอกจากนี้ ผู้ดูแลระบบระดับประเทศยังมี หน้าที่กำหนดผู้ดูแลระบบระดับเขตพื้นที่การศึกษาด้วย
- ผู้ดูแลระบบประจำเขตพื้นที่การศึกษา (Educational Area Admin): มีหน้าที่สร้างบัญชีผู้ดูแล ระบบประจำโรงเรียน และคอยประสานงานให้ความช่วยเหลือแก่ผู้ดูแลระบบประจำโรงเรียน ผู้ดูแล ระบบประจำเขตพื้นที่มีสิทธิ์กำหนดครูเข้าห้องและแก้ไขข้อมูลทั่วไปของโรงเรียนได้ สร้างห้องเรียน ใหม่ นำห้องเรียนออก ปิดบัญชีผู้ใช้งาน หรือกำหนดบัญชีผู้บริหาร เป็นต้น
- ผู้ดูแลระบบประจำโรงเรียน (School Admin): มีหน้าที่กำหนดครูเข้าห้องเรียน แก้ไขข้อมูล
   ห้องเรียนในโรงเรียนของตน ตลอดจนกำหนดว่าผู้ใช้คนใดในโรงเรียนเป็นผู้บริหาร

ในการทำงานผู้ดูแลระบบระดับประเทศจะเป็นผู้แต่งตั้งผู้ดูแลระบบระดับเขตพื้นที่การศึกษา และผู้ดูแล ระบบดับเขตพื้นที่การศึกษาจะเป็นผู้ดูแลระบบประจำโรงเรียน ผู้ดูแลระบบระดับโรงเรียนมีหน้าที่ดูแลข้อมูลและ ผู้ใช้ในโรงเรียนทั้งหมด ในกรณีที่ผู้ดูแลระดับโรงเรียนต้องการความช่วยเหลือแต่**ผู้ดูแลระบบประจำเขตพื้นที่ไม่ได้ มีหน้าที่ดูแลข้อมูลระดับโรงเรียนโดยตรง** 

| ประเภท       | ความรับผิดชอบ                                        | ข้อมูลที่เห็น                                                |
|--------------|------------------------------------------------------|--------------------------------------------------------------|
| Country      | <ul> <li>กำหนดผู้ดูแลระบบ</li> </ul>                 | <ul> <li>สถิติโดยรวมในประเทศ</li> </ul>                      |
| Admin        | ประจำเขตพื้นที่การศึกษา                              | <ul> <li>ข้อมูลผู้ดูแลระบบ</li> </ul>                        |
|              | <ul> <li>ดูแลช่วยเหลือผู้ดูแลระบบ</li> </ul>         | ประจำเขตพื้นที่การศึกษาทั้งหมด                               |
|              | ประจำเขตพื้นที่การศึกษา                              | <ul> <li>ข้อมูลผู้ใช้งานทั้งหมด</li> </ul>                   |
|              | <ul> <li>ดูสถิติระดับประเทศ</li> </ul>               |                                                              |
| Educational  | <ul> <li>กำหนดผู้ดูแลระบบประจำโรงเรียน</li> </ul>    | <ul> <li>ข้อมูลครูและผู้ใช้งานของทุกโรงเรียนในเขต</li> </ul> |
| Area Admin   | <ul> <li>ดูแลช่วยเหลือผู้ดูแลระบบโรงเรียน</li> </ul> | ที่รับผิดชอบ                                                 |
|              | <ul> <li>ดูสถิติระดับเขตพื้นที่การศึกษา</li> </ul>   | <ul> <li>รายการห้องเรียนของทุกโรงเรียนในเขตที่</li> </ul>    |
|              | ·                                                    | รับผิดชอบ                                                    |
|              |                                                      | <ul> <li>สถิติการประเมินของทุกโรงเรียนในเขตที่</li> </ul>    |
|              |                                                      | รับผิดชอบ <b>แต่จะไม่เห็นข้อมูลรายบุคคล</b>                  |
| School Admin | <ul> <li>กำหนดครูเข้าห้อง</li> </ul>                 | <ul> <li>ข้อมูลครูและผู้ใช้งานภายในโรงเรียน</li> </ul>       |
|              | <ul> <li>กำหนดผู้บริหาร</li> </ul>                   | <ul> <li>รายการห้องเรียนภายในโรงเรียน</li> </ul>             |
|              | <ul> <li>ดูแลช่วยเหลือผู้ใช้ในโรงเรียน</li> </ul>    | <ul> <li>สถิติการประเมินของทุกโรงเรียนในเขตที่</li> </ul>    |
|              |                                                      | รับผิดชอบ <b>แต่จะไม่เห็นข้อมูลรายบุคคล</b>                  |

# ประเภทของผู้ดูแลระบบ

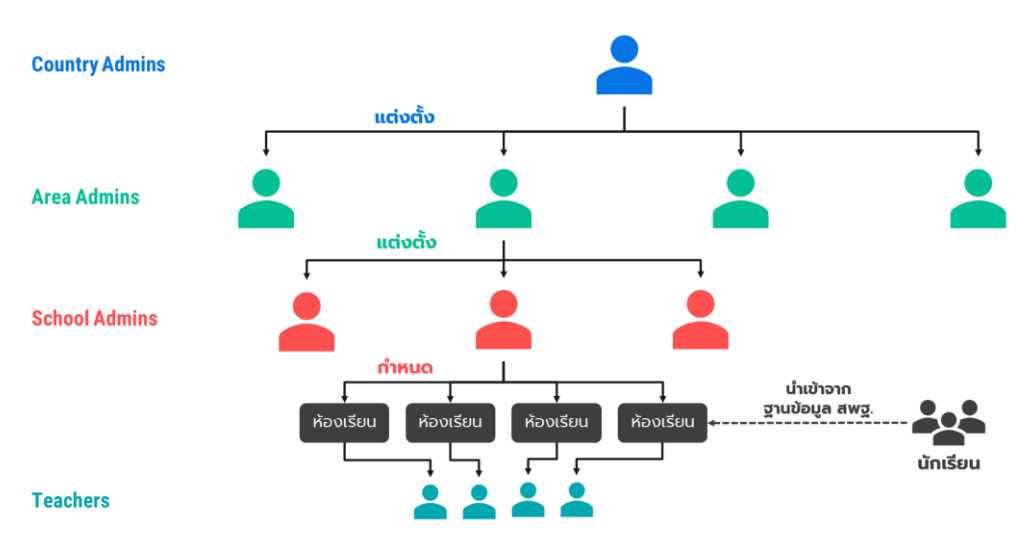

โครงสร้างการบริหารงานของผู้ดูแลระบบในระดับต่าง ๆ

#### 2.8 การเข้าใช้งานระบบ

ในการใช้งานให้เปิดเว็บบราวเซอร์และเข้าไปที่

https://schoolhealthhero.obec.go.th

หรือผ่าน QR Code

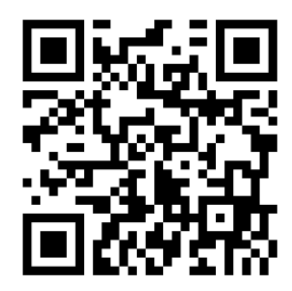

ระบบจะแสดงหน้าหลักเข้าสู่ระบบขึ้นมา ให้ใส่อีเมลผู้ใช้งานและรหัสผ่าน การเปิดบัญชีผู้ใช้งานสำหรับ ผู้เชี่ยวชาญด้านสุขภาพจิตจะต้องให้ผู้ดูแลระบบระดับประเทศเป็นผู้เปิดให้ หากท่านยังไม่มีบัญชีผู้ใช้ กรุณา ติดต่อเจ้าหน้าที่ประจำเขตสุขภาพของท่าน

| HERC                 | )            |
|----------------------|--------------|
|                      |              |
|                      |              |
| อีเมล                |              |
| รหัสผ่าน             | Ø            |
| สมัครบริการ          | เข้าสู่ระบบ  |
| ช่วยเหลือ วิธีใช้งาน | ลืมรหัสผ่าน? |
|                      |              |
|                      |              |
| v.1.9.5              |              |

หน้าแรกสำหรับการเข้าใช้งาน HERO

## 2.9 หน้าจอการใช้งานหลัก

หน้าจอกการใช้งานหลักจะเป็นหน้าที่แสดงการใช้งานของระบบไว้ทั้งหมด โดยประกอบเป็น 3 ส่วนหลัก ได้แก่ 1) เมนูกลางหน้าจอซึ่งจะแสดงการใช้งานหลัก รายการที่จะแสดงในส่วนนี้ขึ้นอยู่กับประเภทผู้ใช้งาน 2) เมนู หลักซึ่งสามารถเข้าใช้ได้ โดยการกดที่ปุ่ม ทางซ้ายมือบนของหน้าจอ และ 3) เมนูการจัดการบัญชีซึ่ง สามารถเข้าใช้งานได้โดยการกดที่ปุ่ม ทางขวามือด้านบนของจอ

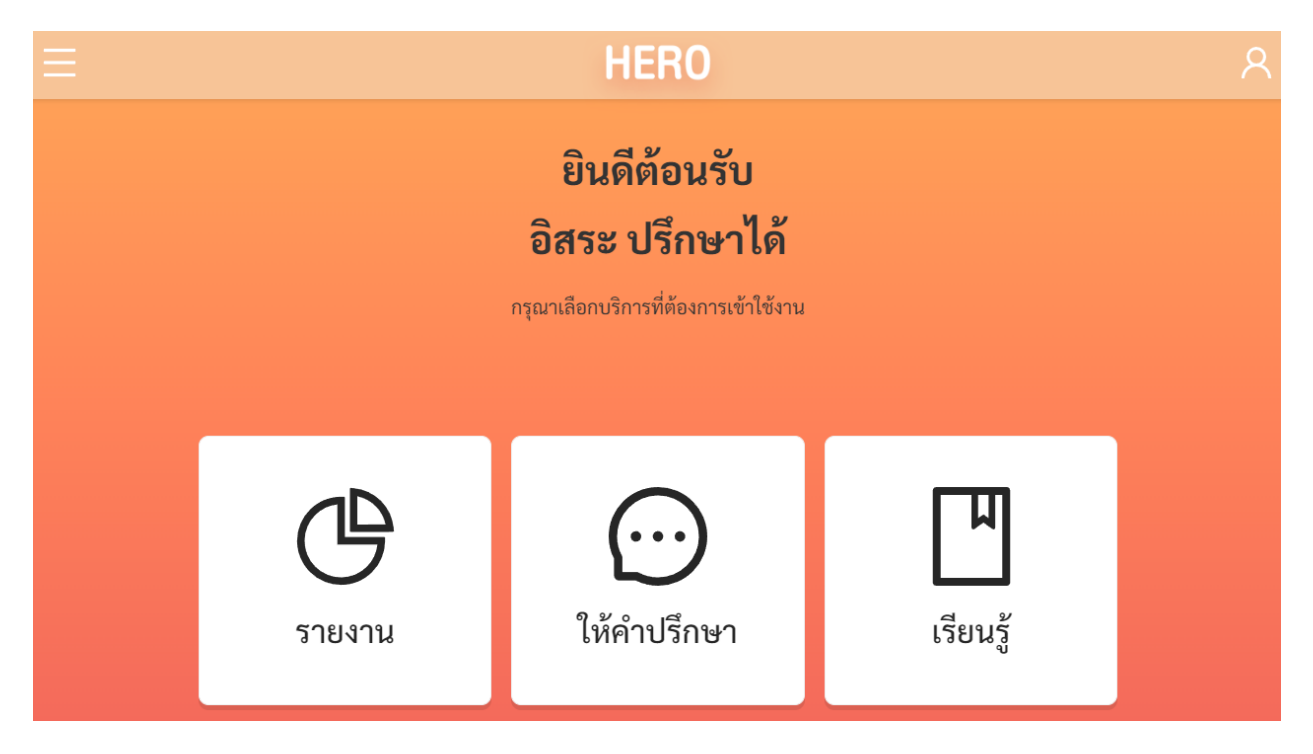

#### 2.10 การจัดการบัญชีผู้ใช้งานและการออกจากระบบ

เลือกเมนูจัดการบัญชี 🧟 ด้านบนขวาจากนั้นจะปรากฏแถบเมนูขึ้นมา ให้เลือก แก้ไขข้อมูลส่วนตัว เพื่อแก้ไขข้อมูล หรือเลือก ออกจากระบบ หากต้องการที่จะออกจากระบบ

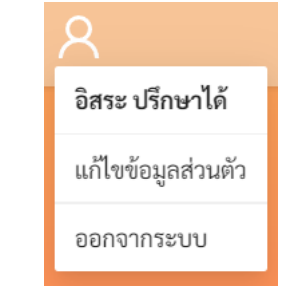

เมนูการแก้ไขข้อมูล และออกจากระบบ

ในกรณีที่คลิกเลือก **ออกจากระบบ** ระบบจะ Log-out และกลับไปยังหน้าแรกสำหรับการเข้าใช้งาน HERO แต่หากคลิกเลือก **แก้ไขข้อมูลส่วนตัว** ระบบจะแสดงหน้าต่างแก้ไขข้อมูลส่วนตัว โดยสามารถแก้ไขข้อมูล ได้ทั้ง อีเมล รหัสผ่าน และ ชื่อ-นามสกุล เมื่อทำการแก้ไขข้อมูลส่วนตัวเสร็จสิ้นให้คลิกเลือก **บันทึกข้อมูล** ในกรณี การแก้ไข รหัสผ่าน และ ชื่อ-นามสกุล ระบบจะทำการแก้ไขให้อัตโนมัติ แต่หากเป็นการแก้ไขอีเมล ต้องไปทำการ ยืนยันอีเมล และเปิดใช้งานเช่นเดียวกับตอนสมัครใช้งานใหม่ ดังที่ได้อธิบายไว้ข้างต้น

| ≡ HERO            |          |            | ጸ |
|-------------------|----------|------------|---|
|                   | แก้ไขข้อ | มูลส่วนตัว |   |
| * อีเมล:<br>ดีเมล | 8        | * ชื่อ:    |   |
| รหัสผ่าน:         |          | * นามสกุล: |   |
| รหัสผ่าน          | Ø        | นามสกุล    | ۲ |
| ยืนยันรหัสผ่าน:   |          |            |   |
| ยืนยันรทัสผ่าน    | Ø        |            |   |
|                   |          |            |   |
|                   |          |            |   |
|                   |          |            |   |
|                   |          |            |   |
|                   | บันทึ    | กข้อมูล    |   |

ตัวอย่างหน้าแก้ไขข้อมูลส่วนตัว

# 2.11 การตั้งรหัสผ่านใหม่

หากผู้ใช้งานลืมรหัสผ่าน สามารถสร้างรหัสผ่านใหม่ได้ โดยคลิกเลือก **ลืมรหัสผ่าน?** 

| อีเมล    |             |          |    |             |   |
|----------|-------------|----------|----|-------------|---|
| รหัสผ่าน |             |          |    |             | Ø |
| ส        | สมัครบริการ |          |    | เข้าสู่ระบเ | J |
|          | ช่วยเหลือ   | วิธีใช้ง | าน | ลืมรหัสผ่าน | ? |
| _        |             |          |    |             |   |

การสร้างรหัสผ่านใหม่

จากนั้นระบบจะแสดงหน้าต่างข้อความ เพื่อให้กรอกอีเมลที่ผู้ใช้งานใช้ในการสมัครในครั้งแรก กรอกอีเมล ให้ถูกต้อง และคลิกเลือก **ตกลง** 

| กรุณาใส่อีเมลเพื่อเปลี่ยนรหัสผ่าน |   |            | Х  |
|-----------------------------------|---|------------|----|
| * อีเมล :                         |   |            |    |
| อีเมล                             |   |            |    |
|                                   | € |            |    |
|                                   |   | ยกเลิก ตกส | ลง |

หน้าต่างการกรอกอีเมล

เมื่อคลิกเลือก **ตกลง** ระบบจะขึ้นหน้าต่างข้อความให้ตรวจสอบอีเมล เพื่อทำการเปลี่ยนรหัสผ่าน

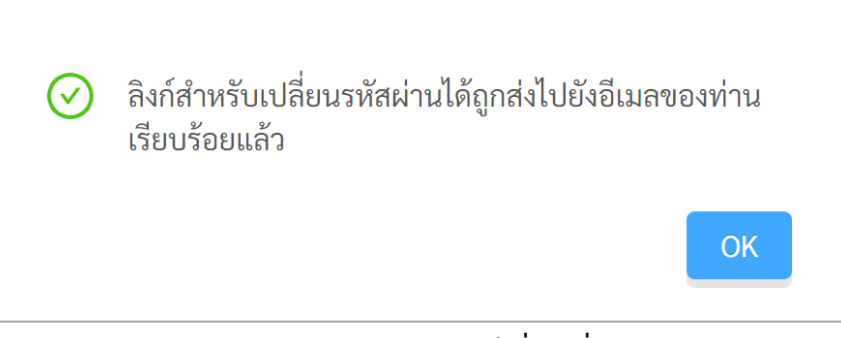

หน้าต่างข้อความยืนยันการส่งลิงก์เพื่อเปลี่ยนรหัสผ่าน

ระบบจะส่งอีเมลในการเปลี่ยนรหัสผ่านไปยังอีเมลที่ท่านใช้ล็อกอิน ให้ท่านเปิดอีเมลที่ ระบบส่งไปให้และ คลิกเลือกลิงก์ (ข้อความสีน้ำเงินที่ขีดเส้นใต้) เพื่อทำการเปลี่ยนรหัสผ่าน

สำคัญ : หากไม่พบอีเมล กรุณาตรวจสอบในกล่อง Spam และ Promotion ก่อน

| กรุณาเปลี่ยนรหัสผ่าน 🥦 Inbox 🛪                                                                                                    |                             |
|----------------------------------------------------------------------------------------------------|-----------------------------|
| noreply@hero-app.in.th<br>to me 👻                                                                                                    | Wed, Jun 8, 6:33 PM         |
| กรุณากดที่ลิงก์นี้เพื่อเปลี่ยนรหัสผ่าน https://www.hero-app.in.th/password?token=a90fa719f35a420fa88cdeb8b998a180a89bd9f7<br>be0ee1599d8792bd49de87e72e0e9e7e5af2b13cf78f371a408e9c9570dcaaaf9123 | <u>1d454ca6a73b97ff7ebf</u> |

ตัวอย่างอีเมลจากทางระบบ school Health HERO เพื่อการเปลี่ยนรหัสผ่าน

เมื่อคลิกเลือกลิงก์ในอีเมลแล้ว ระบบจะแสดงหน้าจอขึ้นมาดังรูปด้านล่าง สามารถเปลี่ยนแปลงรหัสผ่าน ใหม่ จากนั้นคลิกเลือก **บันทึก** ผู้ใช้งานก็จะสามารถเข้าใช้งานระบบโดยใช้รหัสผ่านใหม่ได้ตามปกติ

| รหัสผ่าน:       |   |
|-----------------|---|
| รหัสผ่าน        | Ø |
| ยืนยันรหัสผ่าน: |   |
| ยืนยันรหัสผ่าน  | Ø |

กรอกรหัสผ่านใหม่และยืนยันรหัสผ่าน

# 2.12 กรณีการเข้าสู่ระบบไม่สำเร็จ

เมื่อกรอกอีเมล และรหัสผ่าน จากนั้นคลิก **เข้าสู่ระบบ** หากเข้าสู่ระบบไม่สำเร็จ ระบบจะแสดงกล่อง ข้อความอธิบายสาเหตุ ดังรูป

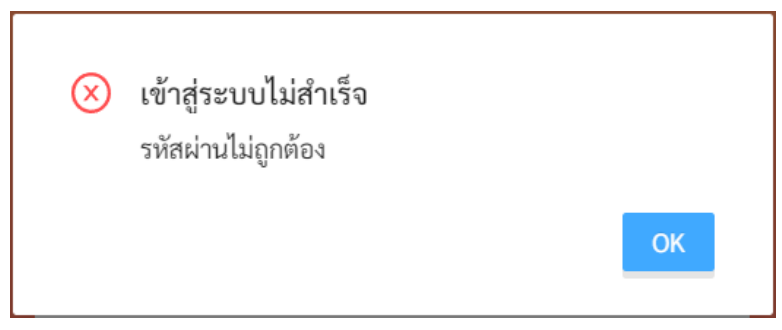

ตัวอย่างหน้าต่างข้อความแสดงการเข้าสู่ระบบไม่สำเร็จ

สาเหตุอาจเกิดจาก

- ผู้ใช้งานกรอก**อีเมลผิด** กรุณาตรวจสอบอีเมลอีกครั้ง
- ผู้ใช้งานกรอกรหัสผ่านผิด กรุณาตรวจสอบรหัสผ่านอีกครั้ง หากจำรหัสผ่านไม่ได้ ผู้ใช้งานสามารถตั้ง
   รหัสผ่านใหม่ได้ (รายละเอียดอยู่ในส่วนที่ 2.5 )
- ผู้ใช้งานยังไม่ได้มีการคลิกลิงก์ ยืนยันตัวตน ในอีเมลของผู้ใช้งาน กรุณาตรวจสอบอีเมลของผู้ใช้งาน (สามารถดูคำอธิบายประกอบได้ในส่วนที่ 2.3)

# 3. การให้คำปรึกษา

บน หรือคลิกที่ เทศบริกษา ในหน้าหลัก

## 3.1 การเรียกดูรายการนักเรียนที่กำลังปรึกษา

เมื่อเข้าสู่ระบบ ฟังก์ชันสำหรับการใช้งานภายในระบบจะประกอบไปด้วย 4 ฟังก์ชันหลัก คือ

- **การให้คำปรึกษา:** สำหรับการตอบรับคำขอและให้คำปรึกษาแก่ครู
- **รายงาน:** สำหรับการรายงาน และสรุปผลการประเมินของนักเรียนในอำเภอที่รับผิดชอบ
- **เรียนรู้:** สำหรับการศึกษาข้อมูลที่เกี่ยวข้องหรือน่าสนใจ

ผู้เชี่ยวชาญสามารถเข้าสู่หน้าให้คำปรึกษาได้โดยการเลือก **การให้คำปรึกษา** ในแถบเมนูบริเวณมุมซ้าย

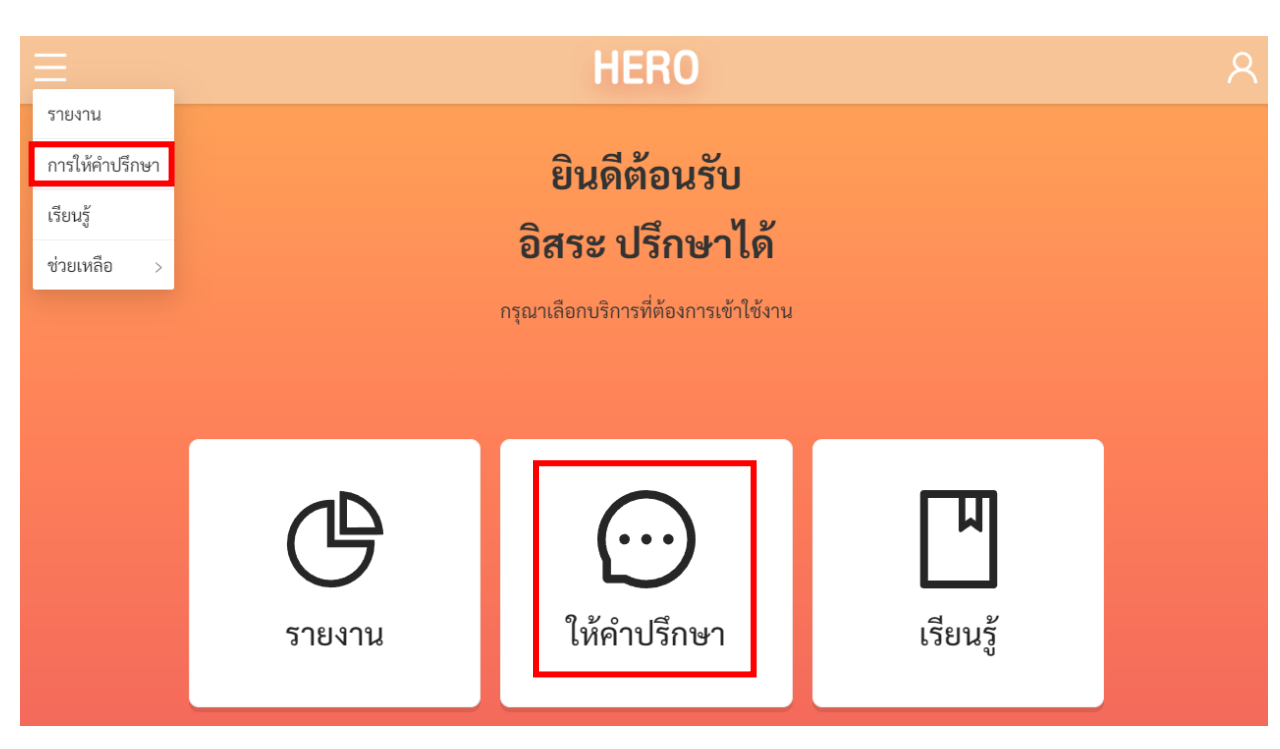

การเข้าสู่หน้าการให้คำปรึกษา

หน้าการให้ปรึกษาจะแสดงรายการนักเรียนที่กำลังให้คำปรึกษาอยู่ โดยจะแสดงชื่อนักเรียน ชื่ออาจารย์ที่ ขอคำปรึกษา จังหวัด อำเภอ และชื่อของโรงเรียนที่นักเรียนสังกัดอยู่ อาจารย์ 1 คนอาจปรึกษาเกี่ยวกับนักเรียนได้ หลายราย และนักเรียน 1 คนอาจมีครูขอคำปรึกษาได้หลายคนเช่นเดียวกัน ระบบจะแยกบทสนทนาระหว่าง ผู้เชี่ยวชาญและครูออกจากกัน นั่นหมายความว่าถ้าหากมีครู 2 คนปรึกษาเรื่องนักเรียนคนเดียวกัน บทสนทนาจะ แยกจากกันและจะไม่เห็นบทสนทนาของกันและกัน ทั้งนี้เพื่อเป็นการปกป้องข้อมูลส่วนตัวของนักเรียน

| การให้คำปรึกษา             |                             |                |                  |                                |       |             |
|----------------------------|-----------------------------|----------------|------------------|--------------------------------|-------|-------------|
|                            |                             | ที่ให้คำปรึกษา | ที่ต้องการคำปรึก | ษา                             |       |             |
| ชื่อนักเรียน               | อาจารย์                     | จังหวัด        | อำเภอ /<br>เขต   | โรงเรียน                       |       |             |
| นักเรียนทดสอบ 13 นะ<br>จ๊ะ | อิสระ อนันตวราศิลป์<br>Test | กรุงเทพมหานคร  | คลองเตย          | สายน้ำผึ้ง ในพระ<br>อุปถัมภ์ ฯ | ดูผล  | ให้คำปรึกษา |
| นักเรียนทดสอบ 06 นะ<br>จ๊ะ | อิสระ อนันตวราศิลป์<br>Test | กรุงเทพมหานคร  | คลองเตย          | สายน้ำผึ้ง ในพระ<br>อุปถัมภ์ ฯ | ବୃ୍ୟର | ให้คำปรึกษา |

## รายการนักเรียนที่กำลังให้คำปรึกษา

## 3.2 การตอบรับคำขอปรึกษา

ก่อนการให้คำปรึกษาผู้เชี่ยวชาญจะต้องตอบรับคำขอปรึกษาจากครูเสียก่อน โดยเลือกที่แท็ป ที่ต้องการ คำปรึกษา ระบบจะแสดงรายชื่อนักเรียนและครูที่ขอคำปรึกษาขึ้น โดยจะระบุจังหวัด อำเภอ และชื่อโรงเรียน ที่นักเรียนสังกันอยู่มาด้วย

|                  |                | การให้คำปรึกษา                                             |  |
|------------------|----------------|------------------------------------------------------------|--|
|                  |                | ที่ให้คำปรึกษา <mark>ที่ต้องการคำปรึกษา</mark>             |  |
| ชื่อนักเรียน     | อาจารย์        | จังหวัด อำเภอ / โรงเรียน<br>เขต                            |  |
| ไพโรจน์ แช่เจียง | ปียะพงษ์ ถือคำ | กรุงเทพมหานคร คลองเตย ปทุมคงคา <mark>ดูผล</mark> รับปรึกษา |  |

ผู้เชี่ยวชาญสามารถกดที่ <sup>ดุผล</sup> เพื่อดูประวัติการทำแบบประเมินทั้งหมดของนักเรียนก่อนได้ เพื่อ เป็นการตรวจสอบข้อมูลและปัญหาของนักเรียนก่อนจะรับปรึกษา หากต้องการรับปรึกษาให้กดที่ <sup>รับปรึกษา</sup> ระบบยืนยันคำขอปรึกษาและจะแจ้งให้ครูทราบ และจะย้ายชื่อนักเรียนไปยังหน้ารายการนักเรียนที่ให้คำปรึกษา

#### 3.3 การดูประวัติการประเมินทางสุขภาพจิตของนักเรียน

เมื่อผู้เชี่ยวชาญกดปุ่ม ในรายการนักเรียน ระบบจะแสดงประวัติการทำแบบประเมินทั้งหมด ของนักเรียนขึ้นมา โดยจะแสดงแยกออกเป็นภาคการเรียนและปีการศึกษา ที่ปรึกษาสามารถดูผลการประเมินต่าง

ๆ ในแต่ละภาคการศึกษาได้ โดยกดที่ปุ่ม หากภาคการศึกษาใดไม่มีปุ่ม หมายความว่าไม่มี การประเมินในภาคการศึกษานั้น ผลการประเมินโดย 95 Plus (**ปกติ / ควรดูแล**) ก็จะถูกแสดงอยู่ในส่วนนี้ด้วย

|                                                     | E HERO P           |                    |  |  |  |  |
|-----------------------------------------------------|--------------------|--------------------|--|--|--|--|
| <b>ประวัติการทำแบบทดสอบ</b><br>ด.ช. ทดสอบ ทดสอบสกุล |                    |                    |  |  |  |  |
| แบบทดสอบ                                            |                    |                    |  |  |  |  |
| ชื่อ                                                | ป. 2/9 เทอม 1/2564 | ป. 2/9 เทอม 2/2564 |  |  |  |  |
| สังเกตอาการ                                         | ดูผล               | ดูผล               |  |  |  |  |
| 95                                                  |                    | ଜ୍ୟର               |  |  |  |  |
| SDQ (ครู)                                           | ดูผล               | ଜ୍ୟନ               |  |  |  |  |
| SDQ (พ่อແນ່)                                        |                    |                    |  |  |  |  |
| SNAP-IV                                             | ดูผล               |                    |  |  |  |  |
| EQ (6-11 ປີ)                                        |                    | ดูผล               |  |  |  |  |
| EQ (12-17 ປີ)                                       |                    |                    |  |  |  |  |
| ความเสี่ยง                                          | ควรดูแล            | ปกติ               |  |  |  |  |
|                                                     |                    |                    |  |  |  |  |

ประวัติการทำแบบประเมิน

ผลการประเมินในระบบ School Health HERO จะแสดงรายละเอียดของการประเมิน การแปลผล และ คำตอบทั้งหมดขึ้นมา ดังตัวอย่างด้านล่าง

| ≡ HEF                                                                   | RO                                                                          |            |               | 8 |
|-------------------------------------------------------------------------|-----------------------------------------------------------------------------|------------|---------------|---|
| <b>ผลแบบทด</b><br>ด.ญ. นักเรียนทด<br>ประถมศึกษาปี<br>ภาคเรียนที่ 1 ปีกา | <b>าสอบ 9</b><br><sup>สอบ 14 นะจ๊ะ<br/>ที่ 2 ท้อง 99<br/>เรศึกษา 2564</sup> | S          |               |   |
| หมวด                                                                    | คะแนน                                                                       | ความเสี่ยง | คำแนะนำ       |   |
| กลุ่มเสี่ยงปัญหาด้านพฤติกรรม                                            | 2                                                                           | เสี่ยง     | กลุ่มพฤติกรรม |   |
| กลุ่มเสี่ยงปัญหาด้านสังคมและการกลั่นแกล้งรังแก                          | 1                                                                           | ปกติ       | _             |   |
| กลุ่มเสี่ยงปัญหาด้านอารมณ์                                              | 0                                                                           | ปกติ       | _             |   |
| 1<br>0.5<br>0                                                           |                                                                             |            | ·····         |   |
| คำถาม                                                                   |                                                                             |            | คำตอบ         |   |
| ซนเกินไป                                                                |                                                                             |            | ીર્ચ          |   |
| ใจลอย                                                                   |                                                                             |            | ใช่           |   |
| เครียด หงุดหงิดง่าย                                                     |                                                                             |            | ไม่ใช่        |   |
| รอคอยไม่ได้                                                             |                                                                             |            | ไม่ใช่        |   |
| ท้อแท้ เบื่อหน่าย                                                       |                                                                             |            | ไม่ใช่        |   |
| ถูกเพื่อนแกล้ง                                                          |                                                                             |            | ไม่ใช่        |   |
| แกลังเพื่อน                                                             |                                                                             |            | ใช่           |   |
| ไม่อยากไปโรงเรียน                                                       |                                                                             |            | ไม่ไข่        |   |
| เมมเพอนสนิท                                                             |                                                                             |            | ไม่ไข         |   |
| กลับหน้าร                                                               | รายชื่อ                                                                     |            |               |   |

ตัวอย่างผลแบบทดสอบ 9S

ต่อจากส่วนประวัติการทำแบบประเมินในหน้าประวัติการทำแบบประเมินจะเป็นประวัติ Mental Illness ซึ่งถูกบันทึกโดยครู ซึ่งเป็นประวัติอาการป่วยของเด็ก 4 โรค ดังนี้

- 1) โรคออทิสติก (Autistic Spectrum Disorder ASD
- 2) โรคการเรียนรู้บกพร่อง (Learning Disorder LD)
- 3) โรคบกพร่องทางสติปัญญา (Intellectual Disabilities ID) และ
- 4) ความบกพร่องทางพฤติกรรมและอารมณ์ (Behavioral and Emotional Disorder B/E)

ส่วนสุดท้ายคือ Intervention เป็นบันทึกการช่วยเหลือเบื้องต้นโดยครูซึ่ง ประกอบไปด้วย การปรึกษาครู แนะแนว การปรึกษานักจิตวิทยาในโรงเรียน การให้คำปรึกษาเด็กหรือผู้ปกครอง การปรับพฤติกรรม การพัฒนา ทักษะชีวิต และการช่วยเหลืออื่น ๆ

|                                                                                                    | Mental Illness                                                       |                                                                                                    |
|----------------------------------------------------------------------------------------------------|----------------------------------------------------------------------|----------------------------------------------------------------------------------------------------|
| ชื่อ                                                                                                    | ป. 2/9 เทอม 1/2564                                                   | ป. 2/9 เทอม 2/2564                                                                                                    |
| Mental Illness                                                                                                    | <ul> <li>▲ ASD</li> <li>⊗ LD</li> <li>● ID</li> <li>⊗ B/E</li> </ul> | <ul> <li>▲ ASD</li> <li>◇ LD</li> <li>◇ ID</li> <li>◇ B/E</li> </ul>                                                                                                    |
|                                                                                                    | Intervention                                                         |                                                                                                    |
| ชื่อ                                                                                                    | ป. 2/9 เทอม 1/2564                                                   | ป. 2/9 เทอม 2/2564                                                                                                    |
| ๑ เสริมสร้างศักยภาพ       ๑ เสริมสร้างศักยภาพ         ๑ ปรับพฤติกรรม (SAFE-B-MOD)       ๑ ปรับพฤติกรรม (SAFE-B-MOD)         ๑ พัฒนาทักษะชีวิต       ๑ พัฒนาทักษะชีวิต         ๑ ให้คำปรึกษาแก่เด็ก/ผู้ปกครอง       ๑ ให้คำปรึกษาแก่เด็ก/ผู้ปกครอง         ๑ ส่งต่อ       ๑ ส่งต่อ |                                                                      | <ul> <li>เสริมสร้างศักยภาพ</li> <li>ปรับพฤติกรรม (SAFE-B-MOD)</li> <li>พัฒนาทักษะชีวิต</li> <li>ให้คำปรึกษาแก่เด็ก/ผู้ปกครอง</li> <li>Conference Case</li> <li>ส่งต่อ</li> </ul> |
|                                                                                                    | กลับหน้ารายชื่อ                                                      |                                                                                                    |

ประวัติ Mental Illness และการทำ Intervention

## 3.4 การให้คำปรึกษา

| ในการให้คำปรึกษา หลังจากกดที่                                                    | ให้คำปรึกษา                       | แล้วจะเข้าสู่หน้าต่าง                       | มแชทกับครู  | ผู้ขอคำปรึกษา ซึ่ง               |
|----------------------------------------------------------------------------------|-----------------------------------|---------------------------------------------|-------------|----------------------------------|
|                                                                                  | ารสาปาปล์การจับสื่อ               | ง<br>เอของได้ โดยออกออ                      | ส่งไฟล์     | ۹<br>                            |
| สามารถสนทนากบครูเดเดยตรง ผูเชสามาร<br>ไฟล์ขึ้นมาในช่องแชทและผู้ใช้สามารถกดที่ชื่ | ถสงเพลหาผูเซย<br>อไฟล์เพื่อทำการเ | กวชาญเด เดยการกด 1<br>ดาวน์โหลดไฟล์ได้เช่นเ | ดียวกับโปรเ | าระบบจะแสดงซอ<br>แกรมสนทนาทั่วไป |
| หากผู้เชี่ยวชาญเห็นว่าเด็กมีปัญหาที่ต้องช่วยเ                                    | เหลือเร่งด่วน สา                  | มารถนัดหมายกับครูได้                        | โดยตรง      |                                  |

**ขนาดของไฟล์จะถูกจำกัดอยู่ที่ 10MB และจะมีอายุ 1 สัปดาห์** หลังจาก 1 สัปดาห์ไปแล้วไฟล์จะถูกลบ ออกจากระบบและจะไม่สามารถดาวน์โหลดได้เช่นเดียวกับแอพพลิเคชั่น Line

| คำปรึกษาของ ทดสอบ ทดสอบสกุล                |                                                                        |  |
|--------------------------------------------|------------------------------------------------------------------------|--|
| ឝ័រ័បក                                     | ผู้ให้คำปรึกษา: อิสระ ปรึกษาได้<br>กำปรึกษา: อิสระ อนันตวราศิลป์ Test  |  |
|                                            |                                                                        |  |
| hello                                      |                                                                        |  |
| hello                                      |                                                                        |  |
|                                            | สวัสดีครับ                                                             |  |
| ขอคำปรึกษา                                 |                                                                        |  |
| ใช่ครับ อยากปรึกษาอาการของเด็กชายทดสอบครับ |                                                                        |  |
|                                            | ไฟล์: results (5).pdf                                                  |  |
|                                            | ไฟล์: w527_nj-series_database_connection_cpu_units_users_manual_en.pdf |  |
|                                            | <b>່ ໄฟ</b> ล์: Video_2022-06-23_181453.wmv                            |  |
|                                            |                                                                        |  |
|                                            |                                                                        |  |
|                                            |                                                                        |  |
|                                            |                                                                        |  |
| ส่งไฟล์                                    | ส่งข้อความ                                                             |  |

ตัวอย่างหน้าต่างแชทให้คำปรึกษา

# 4. การเรียกดูสถิติสุขภาพจิตในอำเภอ

ผู้เชี่ยวชาญสามารถเรียกดูรายงานประเมินสุขภาพจิตของนักเรียนทั้งหมดที่อยู่ในอำเภอเดียวกับหน่วยงาน ของผู้เชี่ยวชาญได้ โดยคลิกที่ **รายงาน** ในหน้าหลักของผู้ใช้งาน

| =                                    |                    | HERO                                                  |                      | 8 |
|--------------------------------------|--------------------|-------------------------------------------------------|----------------------|---|
| รายงาน<br>การให้คำปรึกษา<br>เรียนรู้ |                    | ยินดีต้อนรับ                                          |                      |   |
| ช่วยเหลือ >                          |                    | อสระ บรกษา เด<br>กรุณาเลือกบริการที่ต้องการเข้าใช้งาน |                      |   |
|                                      | <b>С</b><br>รายงาน | <b>(</b><br>เห้คำปรึกษา                               | <b>โ</b><br>เรียนรู้ |   |

# การเข้าสู่หน้าการให้คำปรึกษา

หรือเลือกที่เมนู **รายงาน** จากเมนูทางซ้ายมือบน

| į | =              |
|---|----------------|
|   | รายงาน         |
|   | การให้คำปรึกษา |
|   | เรียนรู้       |
|   | ช่วยเหลือ >    |

**HERO** ยินดีต้อนรับ อิสระ ปรึกษาได้ Province × Aa โรงเรียน ปีการศึกษา 🗂 ช่วงเวลา กรุงเทพมหานคร คลองเตย ผลการประเมิน 0 นักเรียนโดยละเอียด ด ขั้นที 💁 ระดับขั้น ภาดการศึกษา ŵ ผลการประเมิน 9S Plus และ SDQ รวมทุกปี ล้ตราส่วนนักเรียบปกติและควรคแล 2,003 844 ควรดูแล 29.7% 2,857 จำนวนนักเรียนที่ปกติ จำนวนนักเรียนที่ควรดแล 70.3% ปกติ อัตราส่วนความเสียง 4 ประเภท (Red... อัตราส่วนความเสียงวัยรุ่น (Red Fla... อัตราส่วนผล SDQ ครู - รวมจุดอ่อน อัตราส่วนผล SDQ ครู - รวมจุดแข็ง ปกติ มีจด... 1,279 false 2,363 false 2,381 1.295 🔵 มีปี... • true • ไม่มี... true 🔴 เสียง

ในหน้านี้ระบบจะแสดงสถิติผลการประเมินทั้งหมดในรูปแบบ Dashboard โดยจะแสดงผลการประเมิน ทั้งหมดของผู้ใช้งานในทุก ๆ ปี และทุก ๆ โรงเรียนที่อยู่ในอำเภอเดียวกับหน่วยงานที่ผู้เชี่ยวชาญสังกัดอยู่

ผู้ใช้สามารถกรองเฉพาะข้อมูลที่ต้องการได้จาก Filter ด้านบนของ Dashboard โดยผู้ใช้สามารถเลือก ช่วงเวลาที่ต้องการ โรงเรียน ปีการศึกษา ระดับชั้น (ประถม/มัธยม) และภาคการศึกษาได้ เมื่อเลือกเสร็จแล้ว ระบบจะแสดงเฉพาะข้อมูลที่ตรงตาม Filter ที่เลือกเท่านั้น การเลือกสามารถเลือกได้มากกว่า 1 ตัวเลือก และ สามารถเลือกได้หลาย Filter เท่าที่ต้องการ

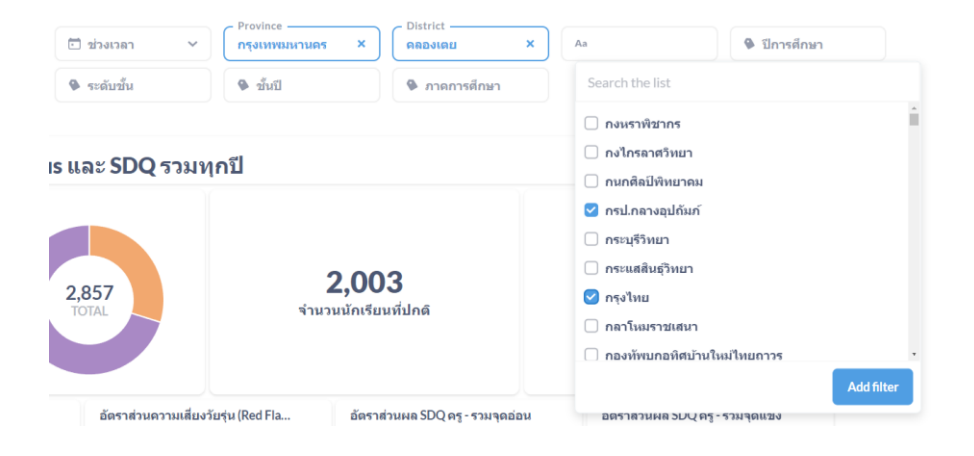

ในส่วนแสดงข้อมูล ข้อมูลจะถูกแสดงออกเป็นช่อง ๆ ในแต่ละช่องจะแสดงข้อมูลด้วยแผนภูมิต่างกัน ขึ้นอยู่กับประเภทของข้อมูล ผู้ใช้สามารถนำเมาส์ไปวางที่ตัวแผนภูมิเพื่อดูรายละเอียดได้ สำหรับแผนภูมิแบบ Pie Chart เมื่อนำเมาส์ไปวางที่สีของข้อมูลประเภทใด ระบบจะแสดงจำนวนนักเรียนเฉพาะประเภทนั้น เช่น ใน ตัวอย่างด้านล่างข้อมูลทั้งหมดมีนักเรียน 2,857 คนแบ่งเป็นปกติ 70.3% และควรดูแล 29.7% เมื่อนำเมาส์ไปวาง ที่ส่วนสีม่วง (ปกติ) ระบบจะแสดงจำนวนของนักเรียนที่ปกติขึ้นมา พร้อมแสดงหน้าต่างรายละเอียด

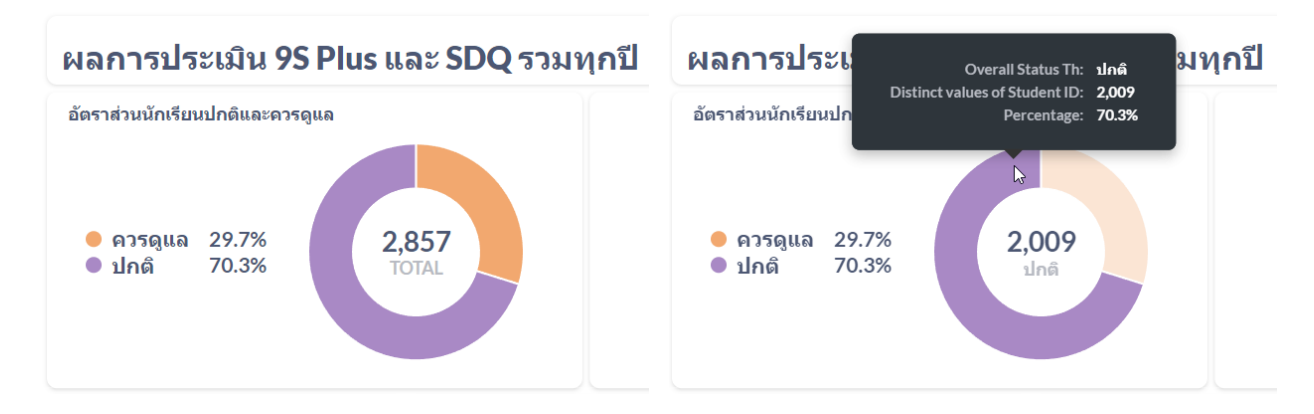

การแสดงข้อมูลใน Dashboard จะแบ่งออกเป็น 3 ส่วนหลัก ได้แก่

- **9SPlus และ SDQ:** สถิติการประเมินนักเรียนผ่านขั้นตอน 9S Plus ซึ่งจะแสดงผล Red Flag, 9S
   Plus และผลการประเมิน SDQ ที่ผ่าน 9S แล้ว (ไม่รวมการประเมิน SDQ แบบทางเลือก)
- 2) ผลการประเมินทางเลือก: สถิติผลการประเมินแบบประเมินทางเลือก ได้แก่ SNAP-IV และ EQ
- ผลการประเมินแยกรายปี: ผลการประเมินทั้ง 9S Plus และแบบประเมินทางเลือก โดยแสดงผลแยก เป็นรายปี เพื่อให้ผู้ใช้เห็นแนวโน้มความเปลี่ยนแปลงของสุขภาพจิตในเด็กที่รับผิดชอบ

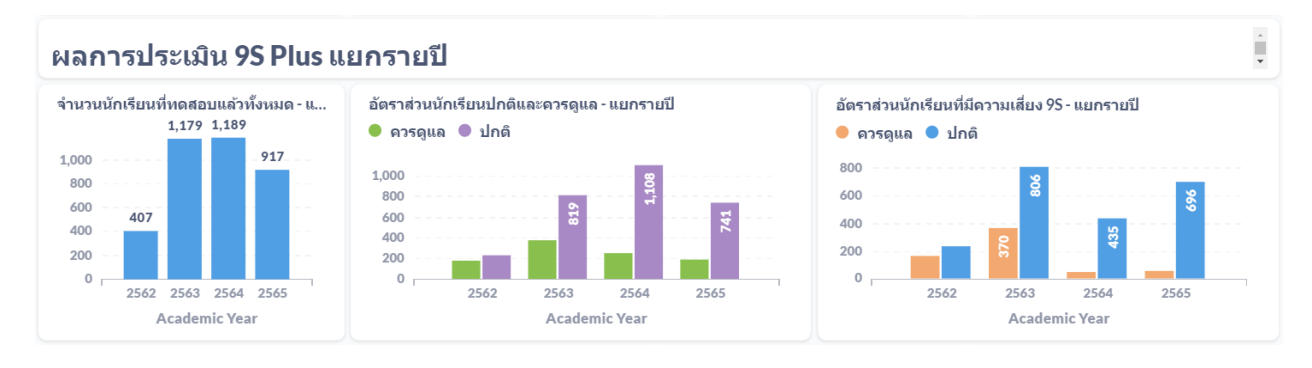

ตัวอย่างผลการประเมินแยกรายปี

# 5. ข้อมูลเพื่อการเรียนรู้

ผู้ใช้สามารถค้นหาข้อมูลเพิ่มเติมได้ ข้อมูลจะมีทั้งไฟล์เอกสาร (PDF) และวิดีโอ ซึ่งระบบจะมีลิงก์สำหรับ การเข้าสู่ฐานความรู้ โดยคลิกที่ **เรียนรู้** ในหน้าหลักของผู้ใช้งาน

| =                                                   |                     | HERO                                                                    |                      | ዶ |
|-----------------------------------------------------|---------------------|-------------------------------------------------------------------------|----------------------|---|
| รายงาน<br>การให้คำปรึกษา<br>เรียนรู้<br>ช่วยเหลือ > |                     | ยินดีต้อนรับ<br>อิสระ ปรึกษาได้<br>กรุณาเลือกบริการที่ต้องการเข้าใช้งาน |                      |   |
|                                                     | <b>СС</b><br>รายงาน | <b>(</b><br>เห้คำปรึกษา                                                 | <b>โ</b><br>เรียนรู้ |   |

หรือเลือกที่เมนู **เรียนรู้** จากเมนูทางซ้ายมือบน

| <u> </u>       |
|----------------|
| รายงาน         |
| การให้คำปรึกษา |
| เรียนรู้       |
| ช่วยเหลือ >    |

หรือสามารถเข้าใช้งานได้โดยตรงได้ที่

http://learning.hero-app.in.th/

ฐานข้อมูลความรู้ของระบบ School Health HERO จะรวบรวมบทความและวิดีโอที่เกี่ยวข้องกับการดูแล เด็กและปัญหาสุขภาพจิตในเด็กและวัยรุ่นซึ่งจัดทำโดยหน่วยงานของกรมสุขภาพจิตไว้เป็นจำนวนมาก โดยแยก เป็นหมวดหมู่ไว้ชัดเจน ผู้สนใจสามารถศึกษาได้แม้ไม่มีเด็กที่ควรดูแลอยู่ในห้องเรียนที่รับผิดชอบ

|                                                                                                    | HERU                                                                                                    |          |
|----------------------------------------------------------------------------------------------------|----------------------------------------------------------------------------------------------------|----------|
| E-learning<br>ปัญหาพฤติกรรม<br>ปัญหาอารมณ์และสังคม<br>โรกทางจิตเวยเด็กและวัยรุ่น<br>พัฒนาการเด็ก<br>เครื่องมือ แบบคัดกรอง | Image: Sector Sector |          |
|                                                                                                    | 10.         ກຣາສິຟຟທາດ         7.           ກຣາສິຟຟທາດ         ກຣາສິຟຟທາດ         ກຣາສິຟຟທາດ           ເຮັດມາວອອດມ ເຮັດການ         ກຄາຍ ກໍຄຳປອງກອງ         ສາກສ ເຮັດ           10.การพื้นฟูกางการศึกษา<br>ແละอาชีพ         ເຮັດການເຮັດເຊິ່ງເຮົາ         ເຮັດສາສິດຊິດ           ປາງທາງສະຫຍາຍ         ເຮັດການເຮັດສາສິດສາສິດເຊິ່ງເຮົາ         ເຮົາ           ປາງທາງສະຫຍາຍ         ເຮົາ         ເຮົາ           ປາງທາງສະຫຍາຍ         ເຮົາ         ເຮົາ                                                                                                    | <b>A</b> |
| <b>«</b> ðaunðu 💻                                                                                                    | รายการข้อมูลเพื่อการเรียนรู้<br>HERO                                                                                                    |          |
| E-learning<br>ปัญหาพฤติกรรม<br>ปัญหาอารมณ์และสังคม<br>โรคทางจิตเวยเต็กและวัยรุ่น<br>พัฒนาการเด็ก<br>เครื่องมือ แบบคัดกรอง | <image/> <image/> <image/> <image/>                                                                                                    | à        |
|                                                                                                    | E-Learning: หลักสูตรการให้การปรึกษาวัยรุ่น                                                                                                    |          |

ตัวอย่างข้อมูลเพื่อการเรียนรู้: หลักสูตรการให้การปรึกษาวัยรุ่น

# 6. ส่วนให้ความช่วยเหลือผู้ใช้งาน

ผู้พัฒนาระบบ School Health HERO ได้จัดเตรียมส่วนการช่วยเหลือผู้ใช้เอาไว้เพื่อช่วยเหลือและ แก้ปัญหาเบื้องต้นให้แก่ผู้ใช้งาน เป็น 2 ส่วน ได้แก่ **วิดีโอสอนการใช้งาน** และการให้ความช่วยเหลือผ่าน Line Official Account (Line OA)

วิดีโอสอนการใช้งานของครูและที่ผู้เชี่ยวชาญอยู่ที่

https://bit.ly/hero-tutorial

และวิดีโอสอนการใช้งานของผู้ดูแลระบบประจำเขตพื้นที่การศึกษาและโรงเรียนอยู่ที่

https://bit.ly/hero-admin-tutorial

หากผู้ใช้งานต้องการความช่วยเหลือผ่านระบบแชทหรือต้องการติดต่อทีมช่วยเหลือทางเทคนิค

(Technical Support) ผู้ใช้งานสามารถติดต่อได้ผ่านระบบ Line OA ที่

```
https://lin.ee/6dLD3jl
```

หรือค้นหาบัญชี @heroapp แสกน QR Code ด้านล่างเพื่อเพิ่มเพื่อนในในแอพปลิเคชั่น Line ก็ได้

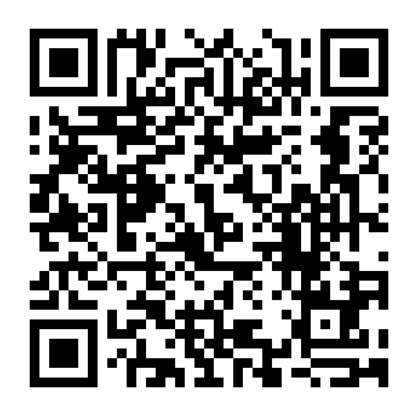

Line Official Account Link

นอกจากนี้ส่วนให้ความช่วยเหลือผู้ใช้ ยังสามารถเข้าได้จากเมนูช่วยเหลือในระบบ School Health

HERO โดยการเลือกที่ปุ่มเมนู 🧮 ทางซ้ายบน จากนั้นเลือก ช่วยเหลือ ดังภาพ

| Ξ                                                   |                                                           | HERO                                                                    |                      | 8 |
|-----------------------------------------------------|-----------------------------------------------------------|-------------------------------------------------------------------------|----------------------|---|
| รายงาน<br>การให้คำปรึกษา<br>เรียนรู้<br>ช่วยเหลือ > | ขอความช่วยเหลือผ่าน LineOA<br>ศึกษาการใช้งานจากสื่อวิดีโอ | ยินดีต้อนรับ<br>อิสระ ปรึกษาได้<br>กรุณาเลือกบริการที่ต้องการเข้าใช้งาน |                      |   |
|                                                     | <b>СС</b><br>รายงาน                                       | <b>(</b><br>ให้คำปรึกษา                                                 | <b>โ</b><br>เรียนรู้ |   |

เมนูส่วนให้ความช่วยเหลือ

เมนูส่วนให้ความช่วยเหลือยังสามารถเข้าถึงได้ในหน้าจอลงทะเบียนเข้าใช้งาน โดยการกดที่ปุ่ม

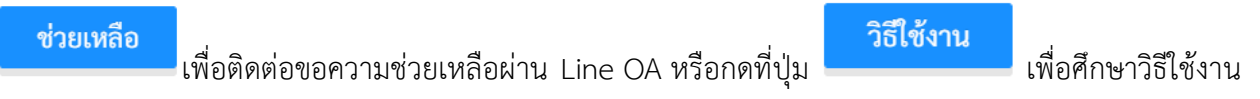

ผ่านคลิปวิดีโอ

| อีเมล                |                       |
|----------------------|-----------------------|
| รหัสผ่าน             | Ø                     |
| สมัครบริการ          | เข้าสู่ระบบ           |
| ช่วยเหลือ วิธีใช้งาน | <i>เ</i> ลึมรหัสผ่าน? |

ส่วนให้ความช่วยเหลือ